## PASSO À PASSO PARA INS CRIÇÃO

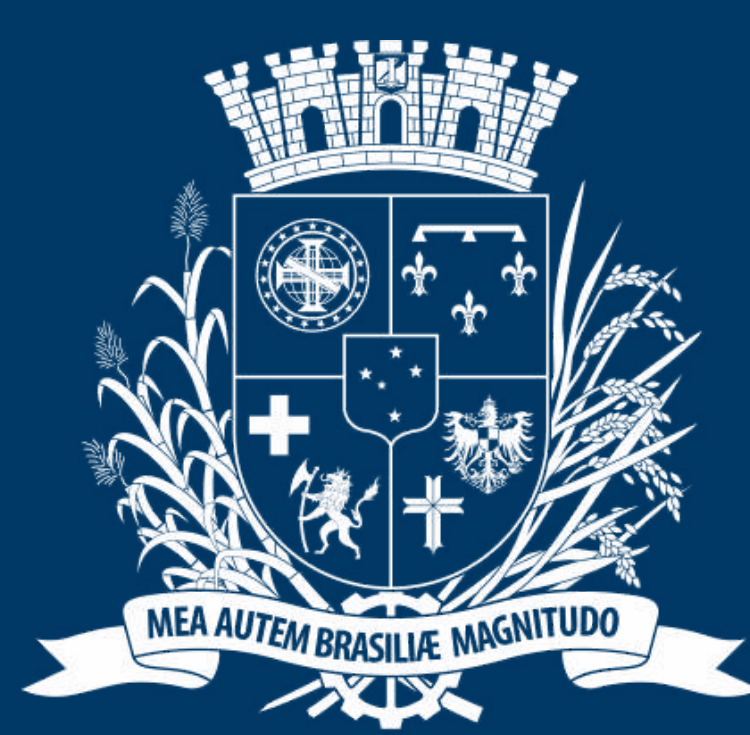

## Prefeitura de Joinville

**ESPORTES** 

## DIRECION ADO AOS DIRIGENTES

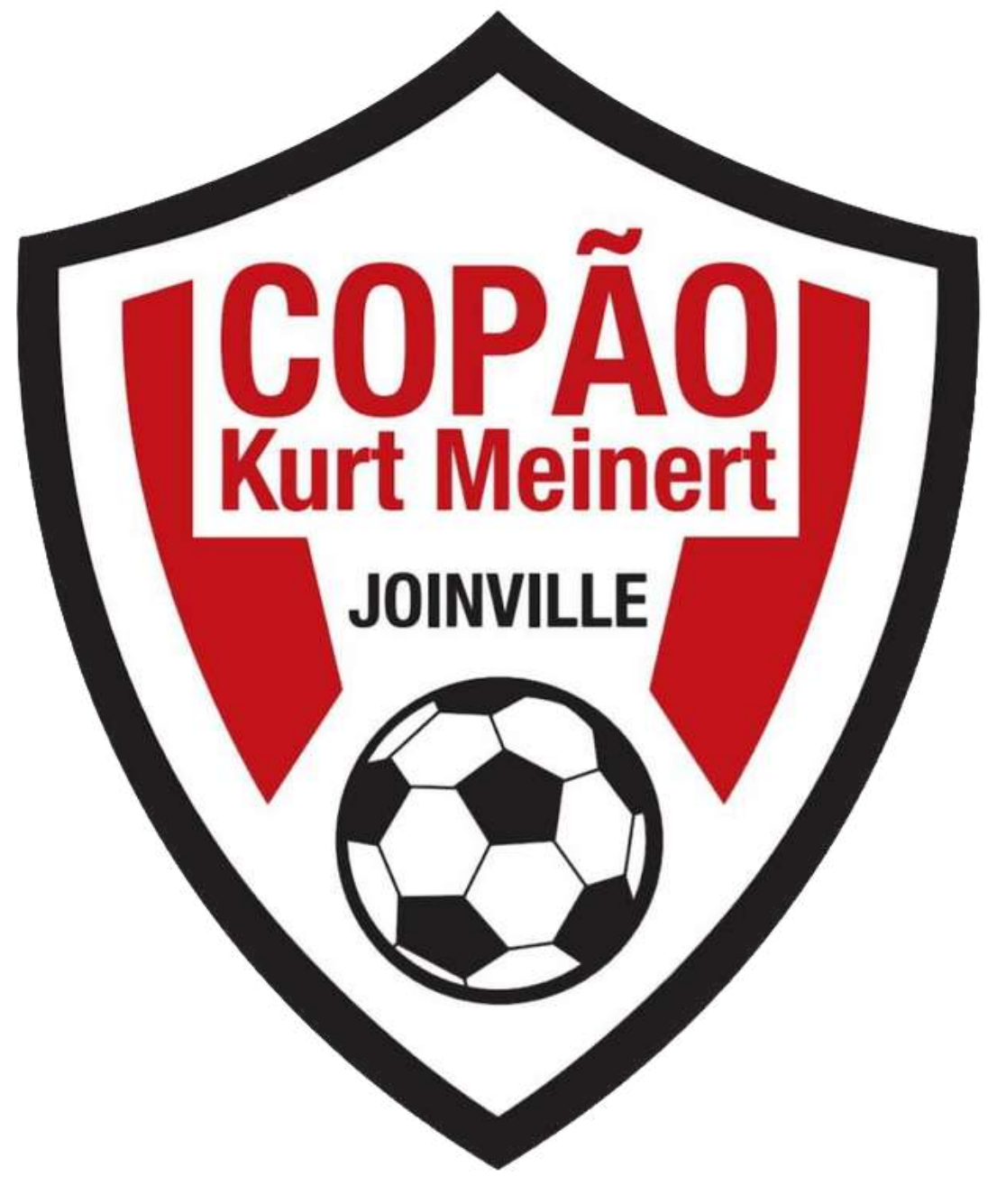

## **ACESSO AO PORTAL**

SESPORTE Joinville × + 

< C 🗄 https://joinville.placarmunicipal.com.br

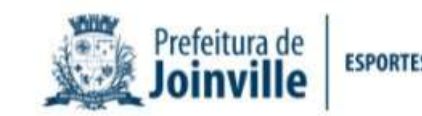

Início Programa Movimenta Joinville Agenda Competições -

# FAÇA SEU CADASTRO!

Cadastre-se no sistema e tenha acesso aos eventos, competições e projetos promovidos pela Secretaria de Esportes de Joinville.

<

continuar, navegando você concorda com essas condições. Concordo wille.app.placarsoft.com.br/#/registe

sesporte.joinville.sc.gov.br

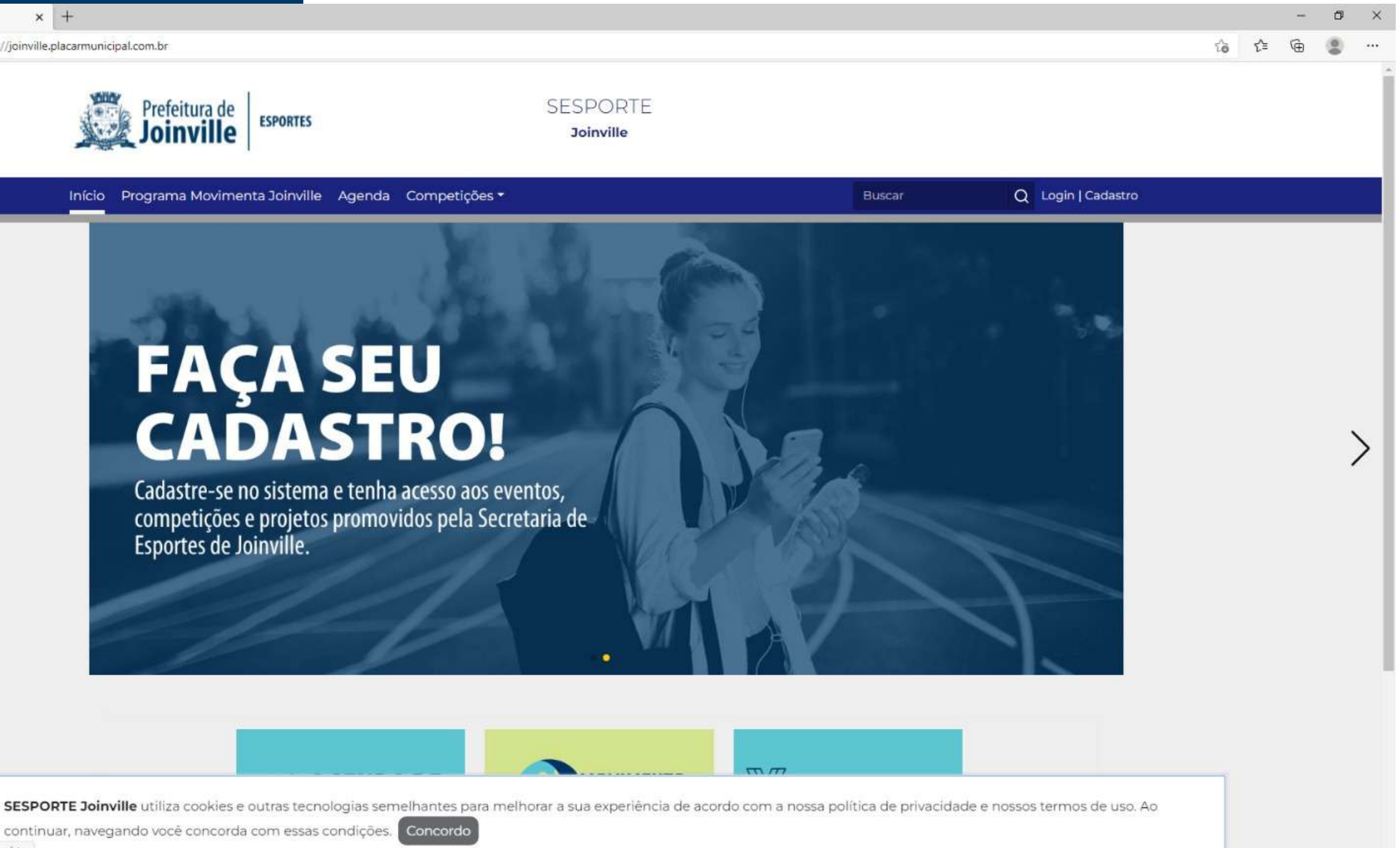

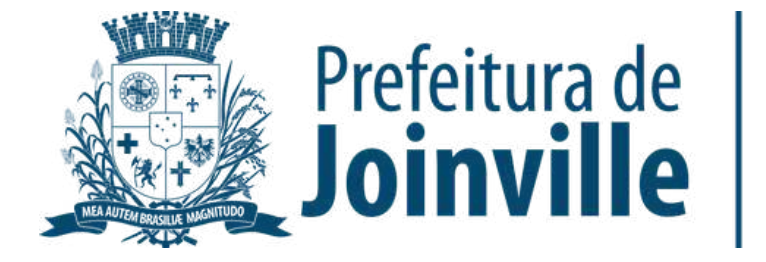

### **ACESSO A COMPETIÇÃO DENTRO DO PORTAL**

➡ Competições

➡ Copão Feminino

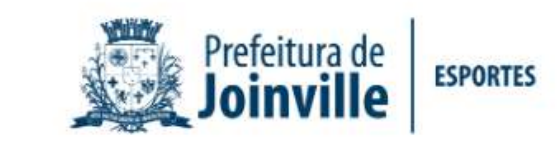

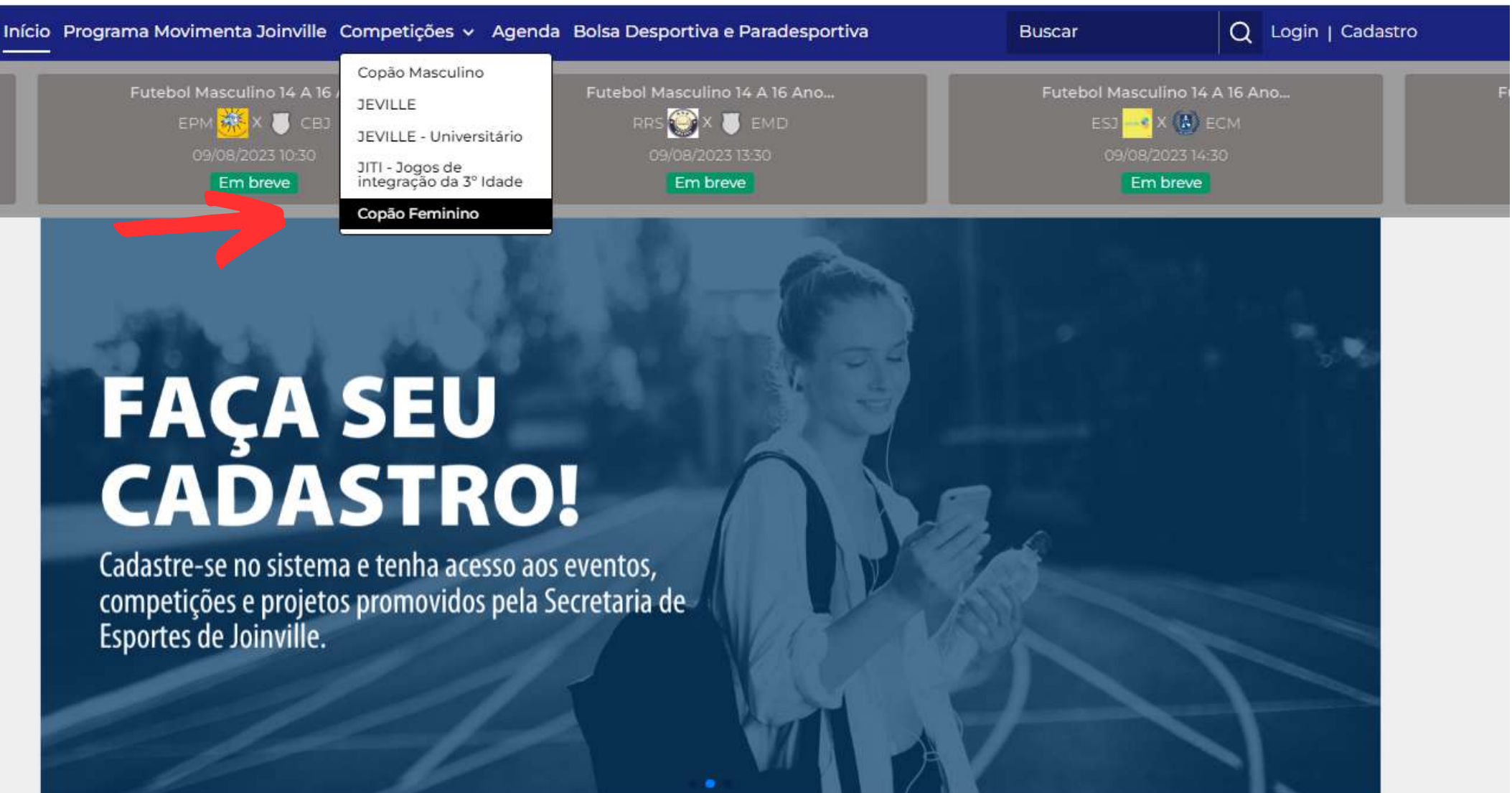

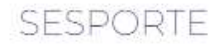

#### Joinville

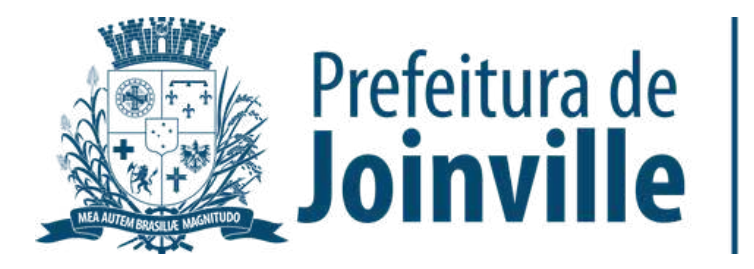

#### Selecione: <u>Inscrição</u> <u>Online</u>

Início Programa Movimenta Joinville Competições - Agenda Bolsa Desportiva e Paradesportiva

命 / Início / Campeonatos / Copão Feminino CLASSIFICAÇÃO E JOCOS INÍCIO EQUIPES Ð

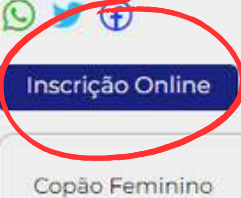

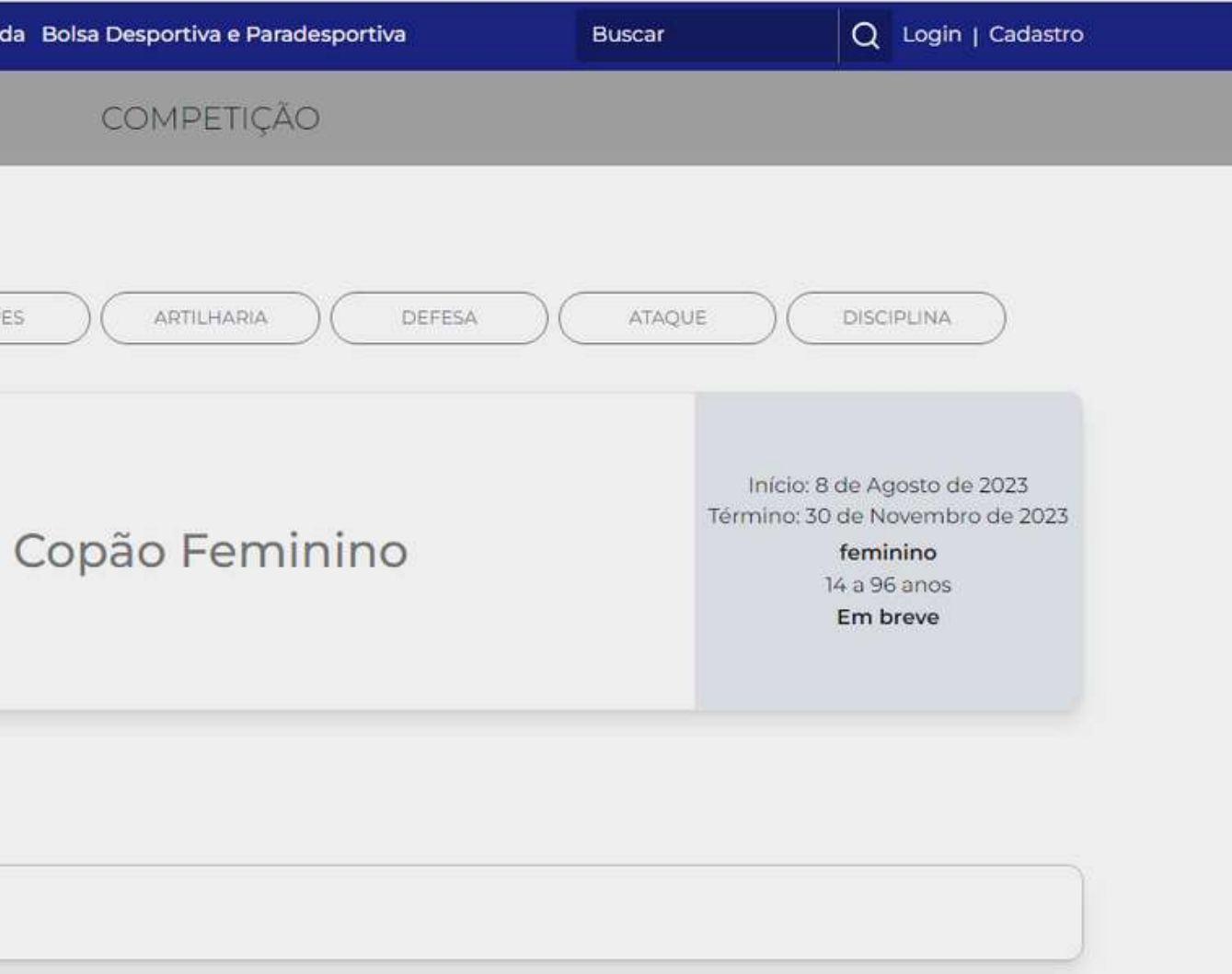

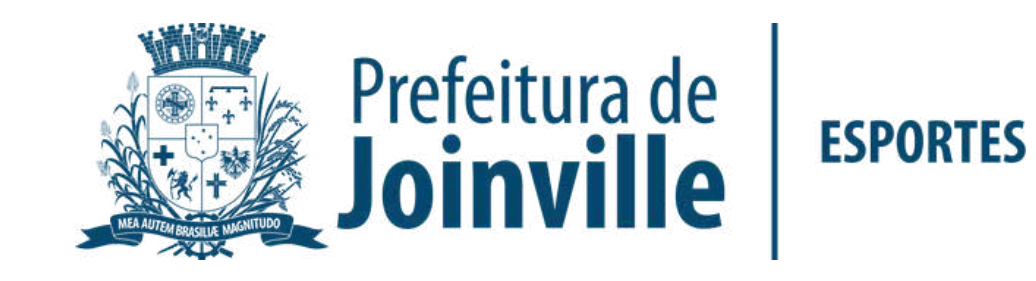

#### **CADASTRO**

➡ Se você já for inscrito no portal, acesse em: <u>Já tenho cadastro.</u> Acesse o seu login e entre na sua conta no portal

➡ Se você for novo inscrito acesse em: <u>Quero me cadastrar.</u>

#### SESPORTE Joinville - Competições disponíveis

3° Copão Kurt Meinert Esporte: Futebol

Idade: 14 a 96 anos Naipe: feminino Nº de vagas: 16 Nº máximo de atletas por equipe: 25

Para realizar a inscrição você precisa ter um cadadastro no sistema.

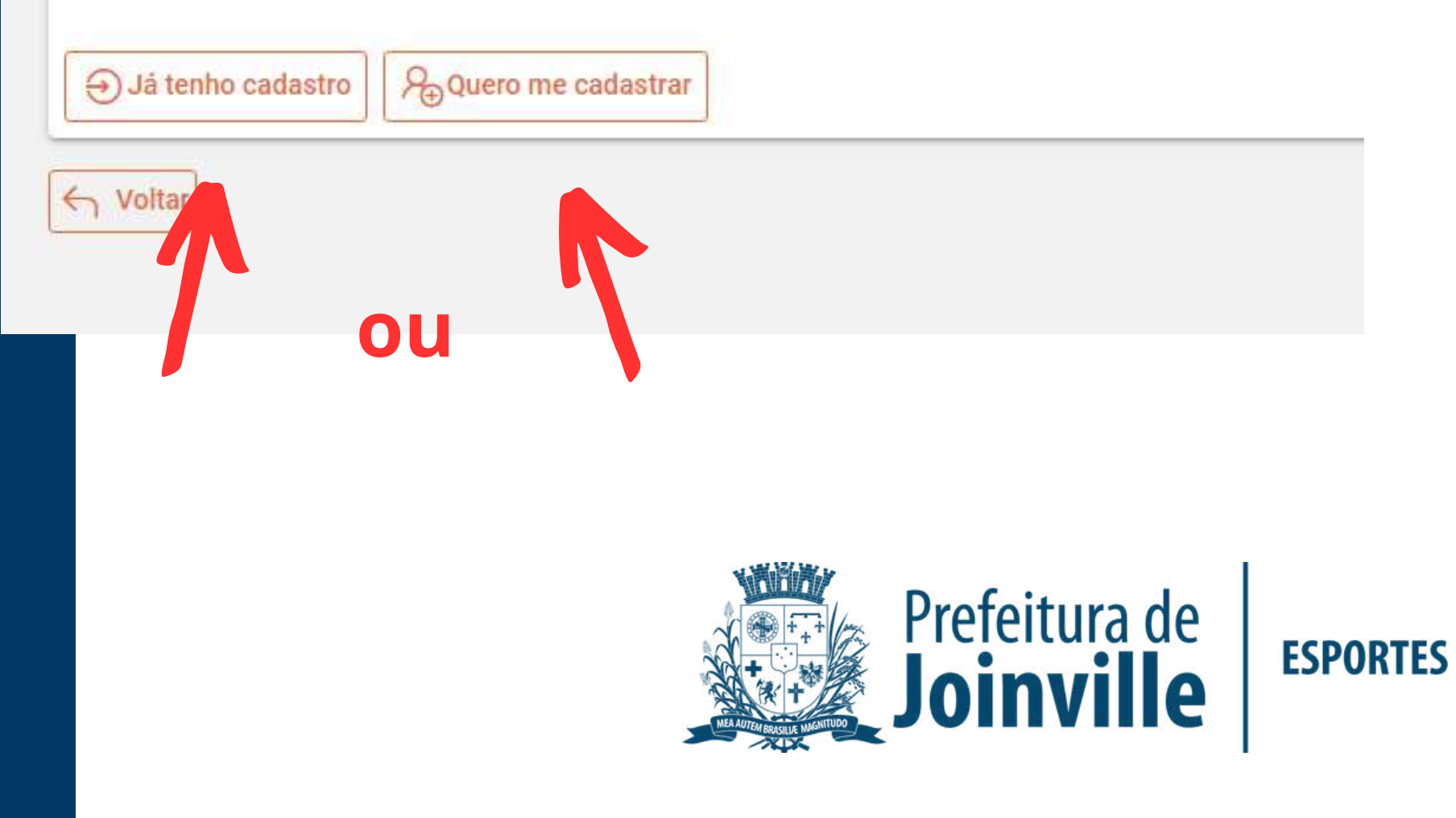

#### **NOVO INSCRITO**

➡ Selecione: <u>Começar</u>

➡ Preencha os dados solicitados e conclua a sua inscrição

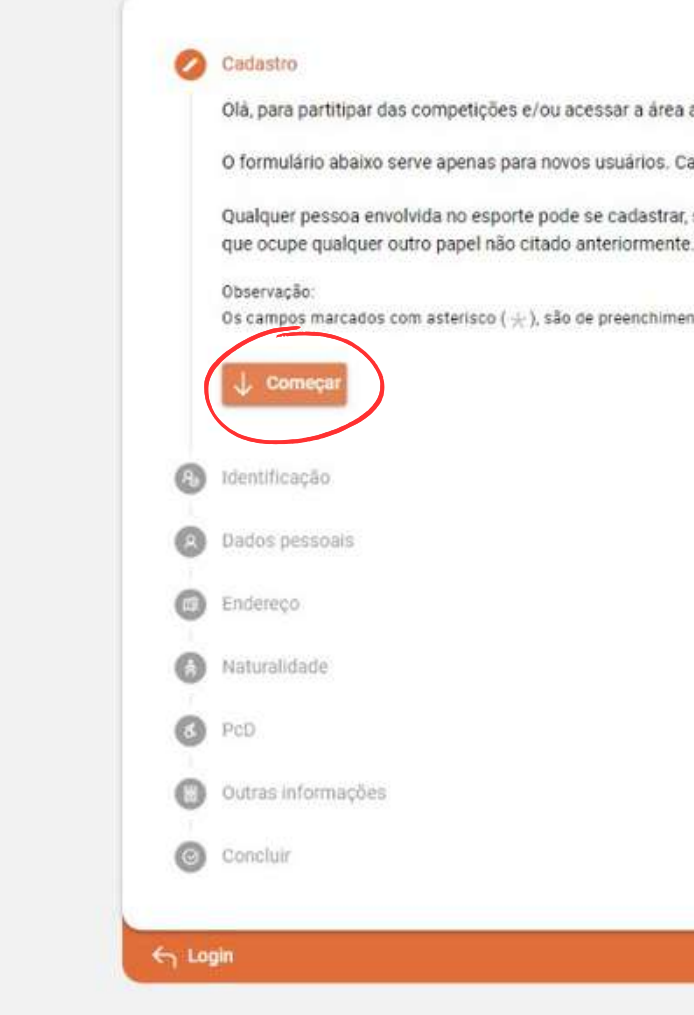

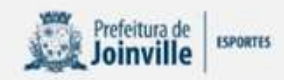

Olá, para partitipar das competições e/ou acessar a área administrativa, é preciso ter um cadastro no sistema

O formulário abaixo serve apenas para novos usuários. Caso já possua cadastro, pode fazer login diretamente clicando aqui

Qualquer pessoa envolvida no esporte pode se cadastrar, seja ela: Atleta, Treinador, Professor, Dirigente, Gestor, Administrador ou

Os campos marcados com asterísco ( +), são de preenchimento obrigatório.

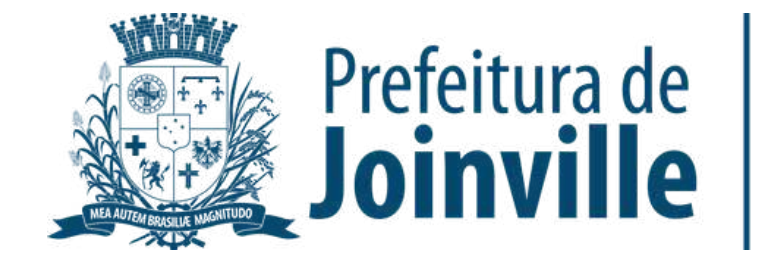

#### LOGIN

Preencha seu cpf, telefone ou
E-mail e a senha criada

➡ Selecione Entrar

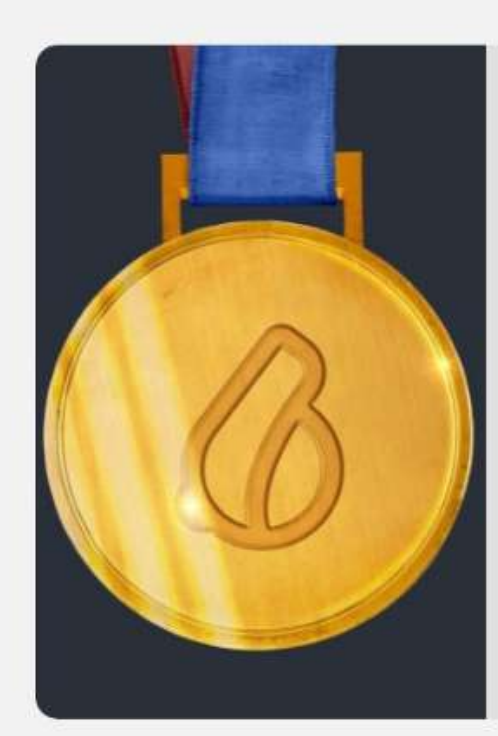

SESPORTE Joinville - Placarsoft

×

ioinville.app.placarsoft.co

×

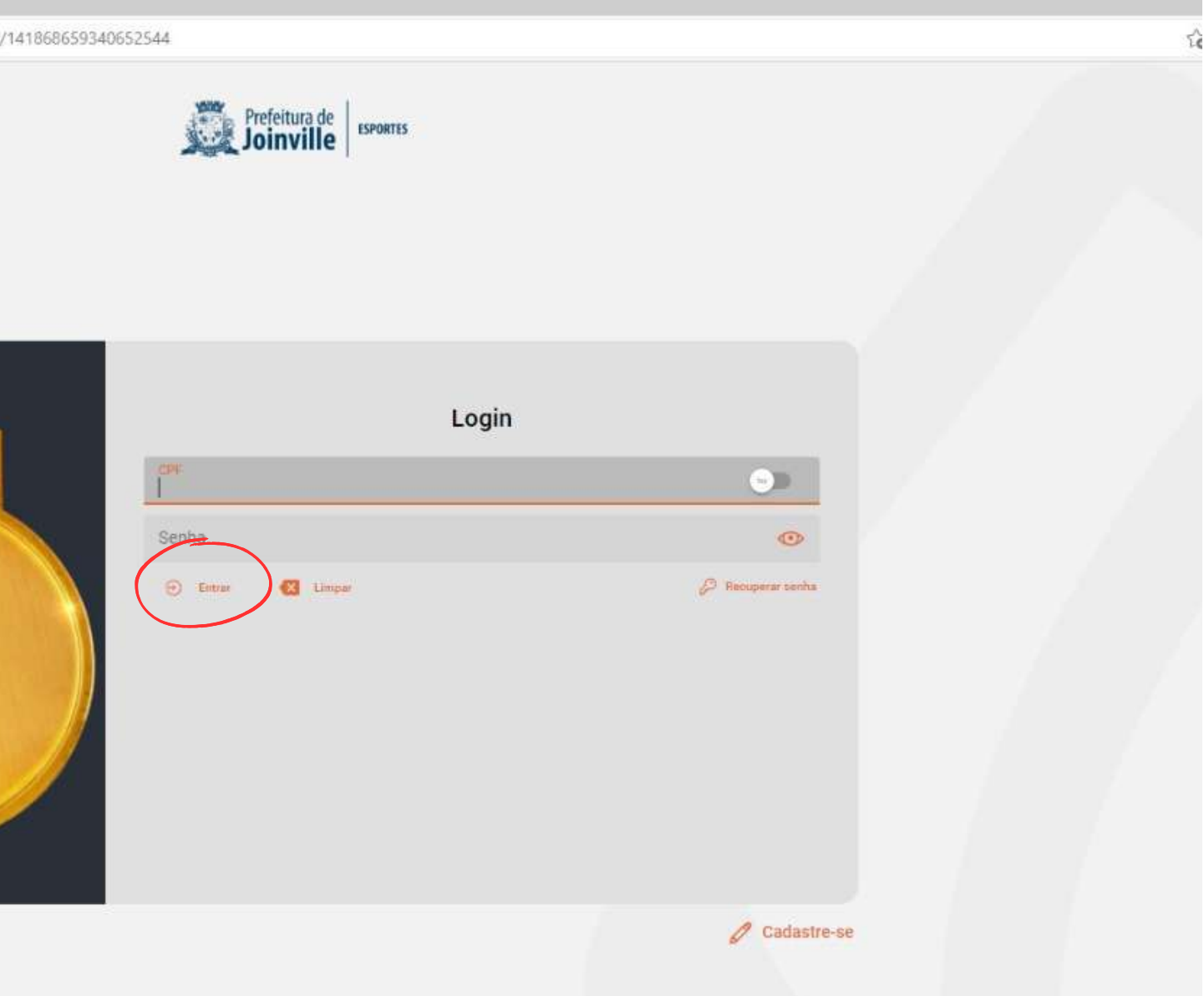

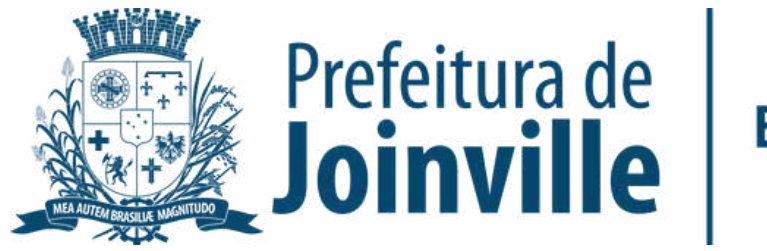

#### **PORTAL:**

- ➡ Acesso público
- ➡ Campeonato público
- → Selecione a competição clicando em: Saiba mais

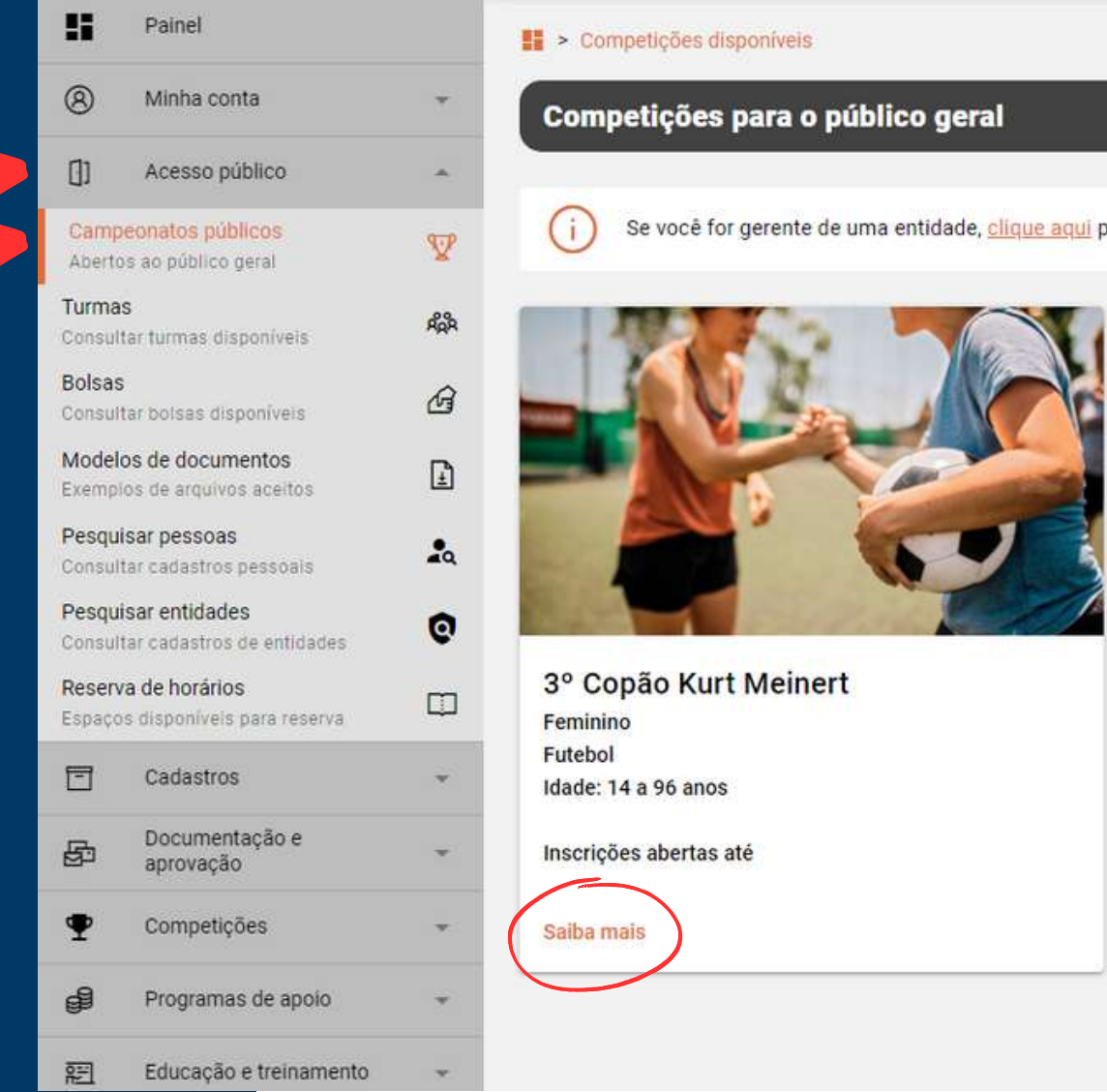

Se você for gerente de uma entidade, clique aqui para consultar as competições disponíveis para a sua entidade.

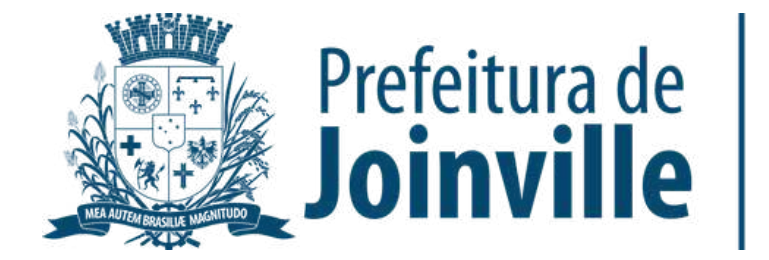

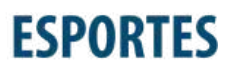

## INFORMAÇÕES: INSCRIÇÕES DAS EQUIPES

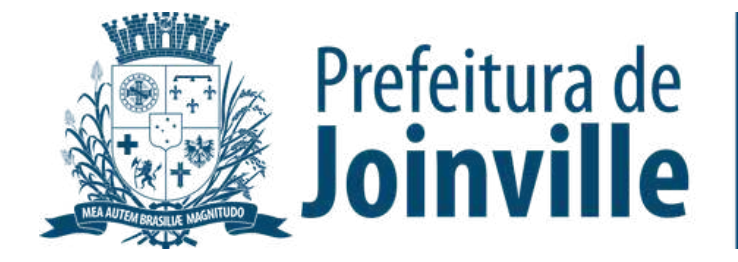

➡ Toda e qualquer entidade, associação e/ou equipe organizada poderá participar, devendo efetuar a inscrição de sua equipe no portal da SESPORTE

➡ A atleta/dirigente somente poderá participar por uma única entidade, associação e/ou equipe organizada

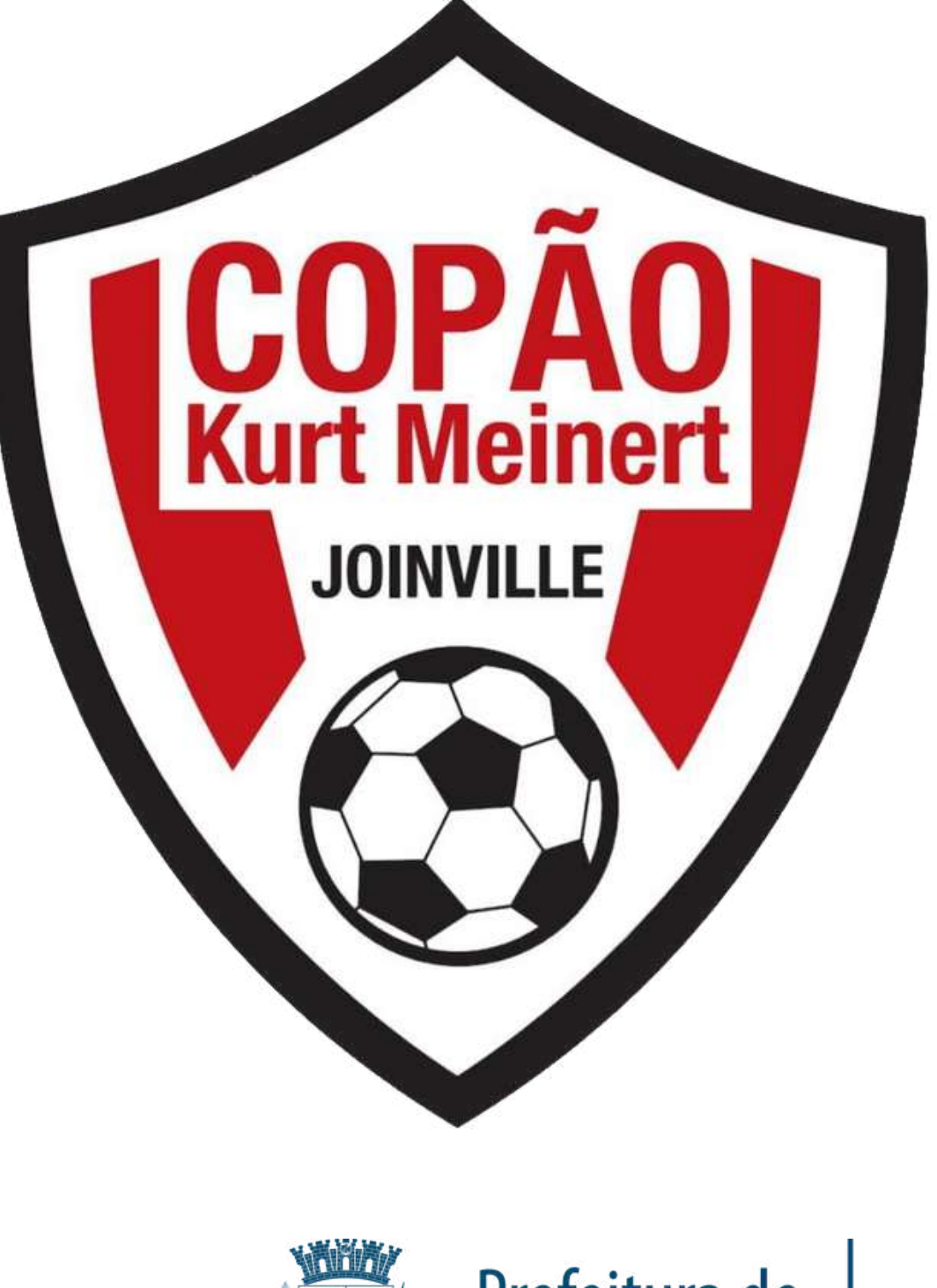

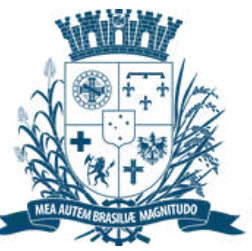

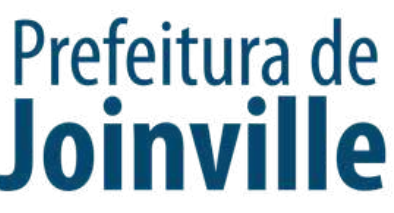

### **INSCRIÇÃO DA EQUIPE:**

#### ➡ Selecione: <u>Quero inscrever a</u> <u>minha equipe</u>

| Q Acesso rápido                                         | 7           | ≡ |
|---------------------------------------------------------|-------------|---|
| Painel                                                  |             |   |
| Ø Minha conta                                           |             | 1 |
| [] Acesso público                                       | <u>^</u>    |   |
| Campeonatos públicos<br>Abertos ao público geral        | V           |   |
| <b>Turmas</b><br>Consultar turmas disponíveis           | <b>4</b> 68 |   |
| Bolsas<br>Consultar bolsas disponíveis                  | Ġ           |   |
| Modelos de documentos<br>Exemplos de arquivos aceitos   | Ð           |   |
| Pesquisar pessoas<br>Consultar cadastros pessoais       | 20          |   |
| Pesquisar entidades<br>Consultar cadastros de entidades | 0           |   |
| Reserva de horários<br>Espaços disponíveis para reserva |             | [ |
| Cadastros                                               |             |   |

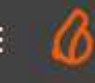

Competições disponíveis > Competição

#### Competições disponíveis

#### 3º Copão Kurt Meinert

- Esporte: Futebol
- Idade: 14 a 96 anos
- Naipe: feminino
- Nº de vagas: 16
- Nº máximo de atletas por equipe: 25

Inscreva-se agora:

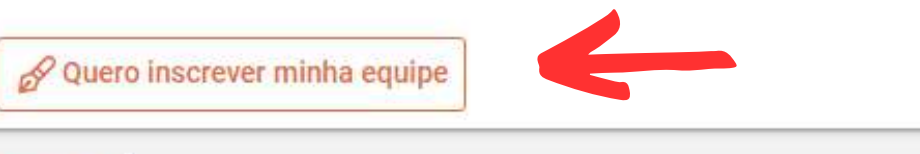

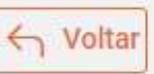

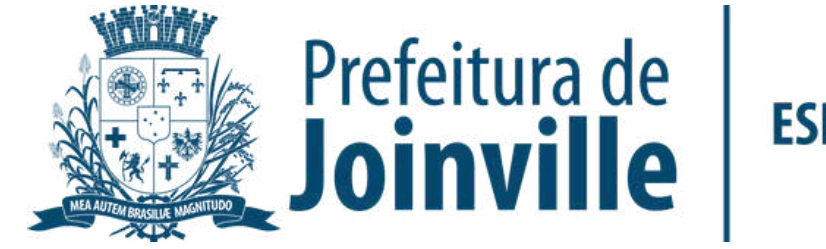

### **INSCRIÇÃO DA EQUIPE:**

Preencha os dados solicitados da sua equipe

 Selecione o quadrado do Termo de compromisso

➡ Efetue a sua inscrição

Pronto, sua equipe foi inscrita no portal

3° Copão Kurt Meinert Esporte: Futebol Idade: 14 a 96 anos Naipe: feminino N° de vagas: 16 N° máximo de atletas por equipe: 25

Inscreva-se agora:

& Quero inscrever minha equipe

← Voltar

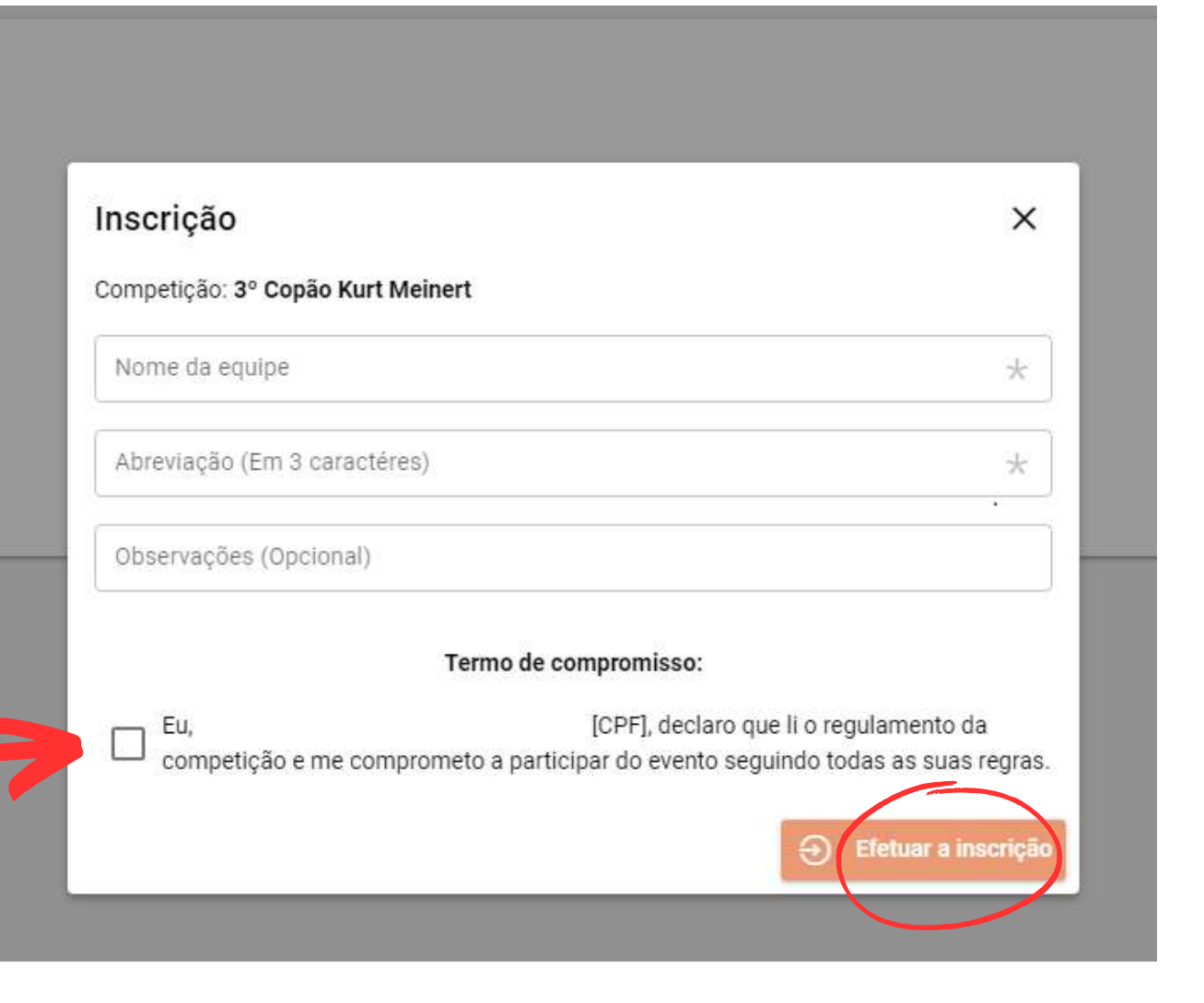

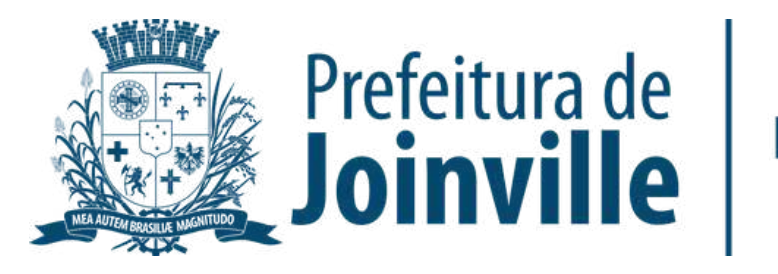

#### **INSCRIÇÃO DA EQUIPE:**

#### ATENÇÃO:

A sua inscrição na competição não garante a sua efetivação na mesma. A equipe só será aprovada pela SESPORTE e efetivada na competição quando for composta de no minimo 11 integrantes com seus respectivos documentos solicitados anexados.

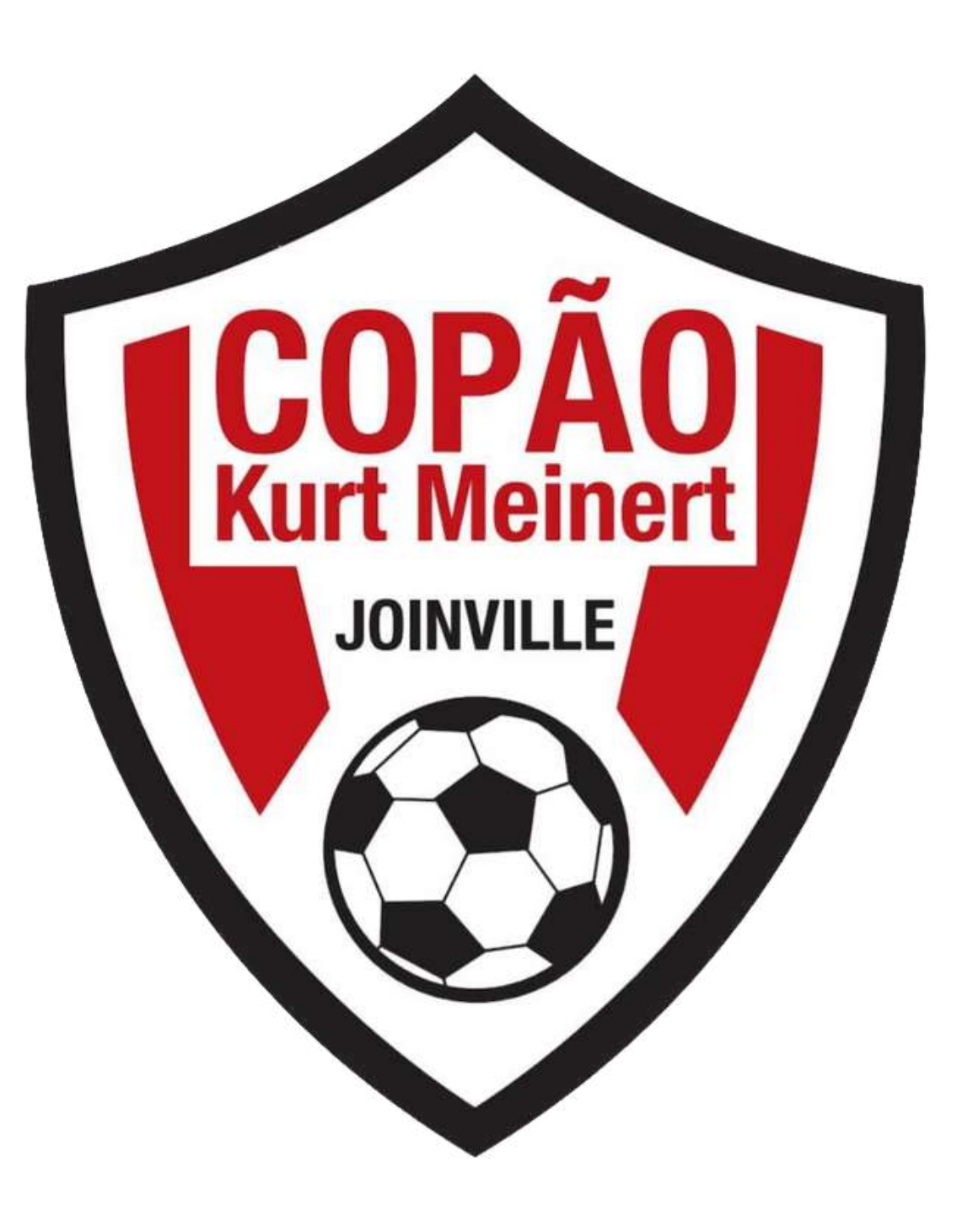

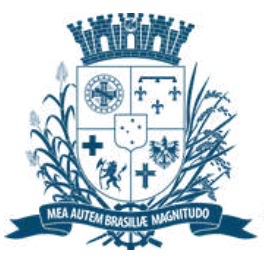

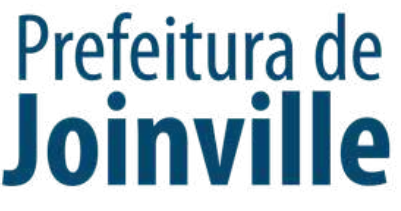

### APROVAÇÃO DA EQUIPE PELA SESPORTE:

➡ Após a inscrição da equipe, atualize a página (F5)

➡ Minha conta

➡ <u>Minhas Equipes</u>

 Verifique a situação da sua equipe conforme a imagem circulada ao lado:

| esso rápido                                | 7          |     |
|--------------------------------------------|------------|-----|
| Painel                                     |            |     |
| Minha conta                                | *          | Mi  |
| bolsas<br>Is para bolsas                   | <b>E</b> : | Tot |
| idos<br>informações cadastrais             |            | ٦   |
| arteirinha<br>Ito de identificação digital | Å          | +   |
| rivacidade<br>clas de exposição            | ۲          |     |
| oto<br>Inha foto do perfil                 | Ø          | C   |
| e envio de documentação                    | Ē          |     |
| ça<br>enha de acesso                       | P          |     |
| entidades<br>s que sou gerente             | 6          |     |
| equipes<br>ue sou gerente                  | <b>121</b> |     |
| latórios<br>elatórios processados          |            |     |
|                                            |            |     |

Q AC

- 1

8

Minhas

Meus d Atualiza Minha d

Docume Minha p Preferèn Minha f Alterar n Meus d Consult

Segurar Alterar s Minhas Entidade Minhas Times (

Meus re

| 6                                      | į                   | SESPORTE Joinville |
|----------------------------------------|---------------------|--------------------|
| • Minhas equipes                       |                     |                    |
| linhas equipes 🛛 🖇 Filtrar C Atualizar |                     |                    |
| tal: 1                                 |                     |                    |
| ) Vome da competição                   | Esporte             | Naipe              |
| 3º Copão Kurt Meinert                  | Futebol<br>feminino | feminino           |

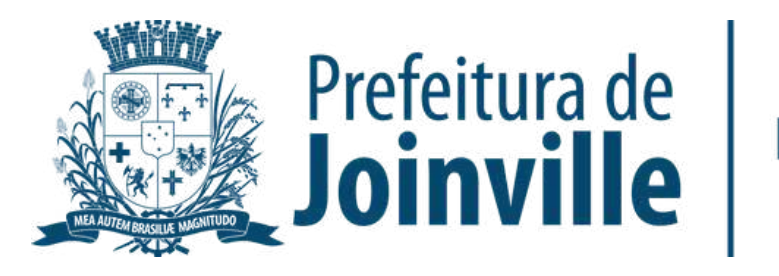

## INFORMAÇÕES: INSCRIÇÕES DAS ATLETAS

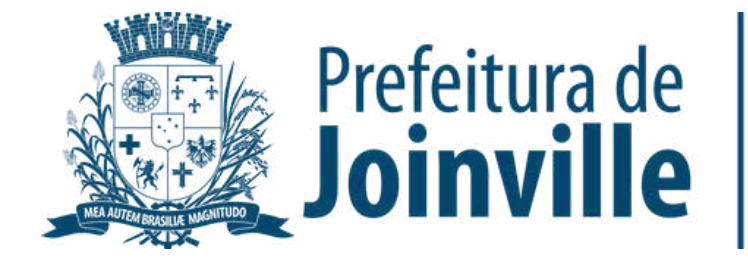

#### Não poderá participar do 3º Copão Kurt Meinert Feminino a atleta ou membro da comissão técnica que:

➡ Tenha nascido a partir do ano de 2010;

➡ Não possua um documento de identificação, conforme estipulado neste regulamento no art 23°;

Não anexar no sistema da Sesporte o documento de identificação e a autorização dos pais ou responsáveis assinada, no caso das menores de idade.

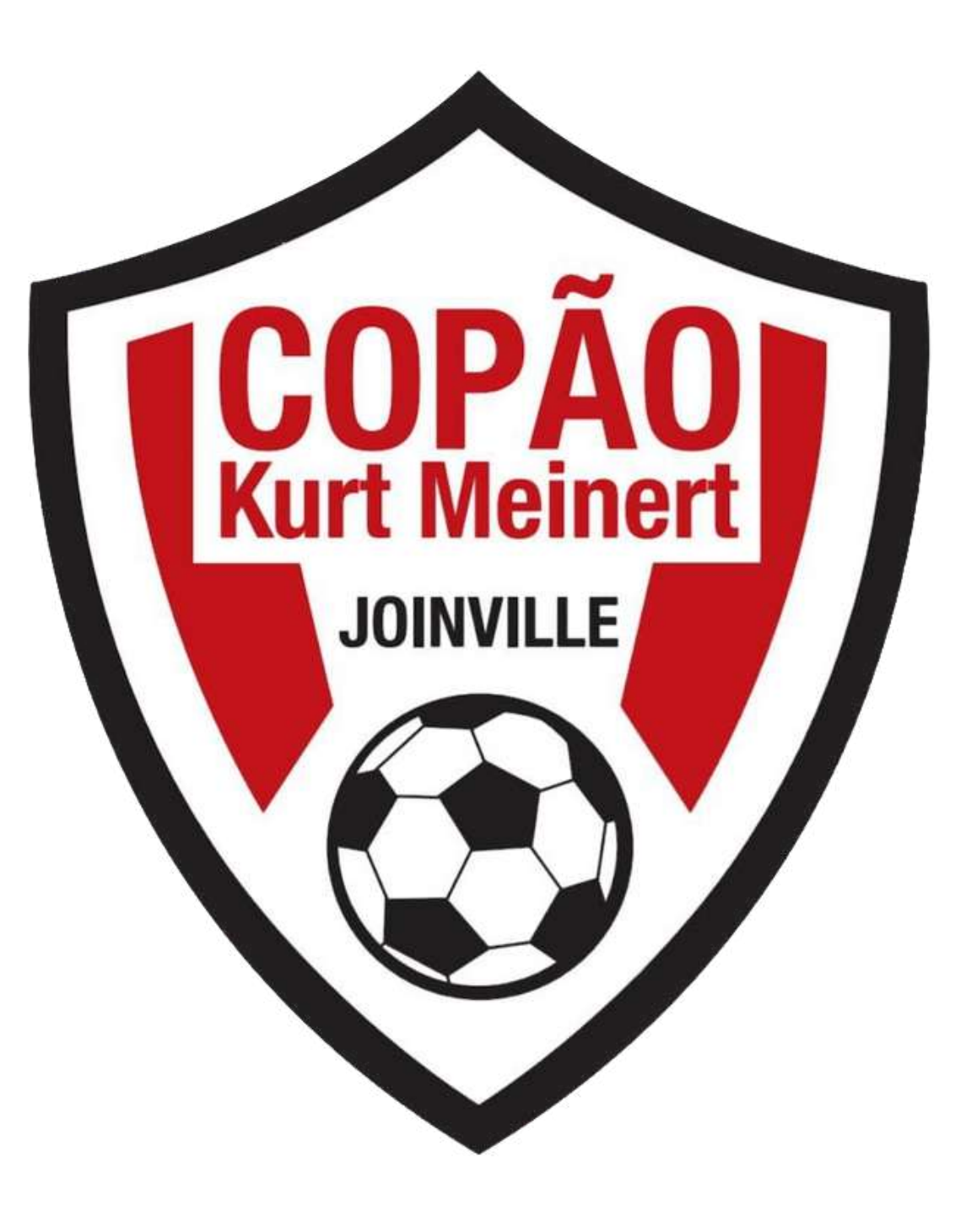

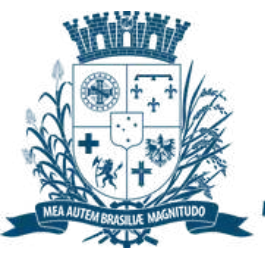

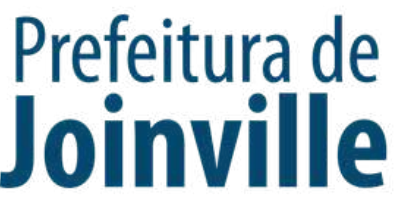

Poderá PARTICIPAR do 3º Copão Kurt Meinert Feminino em cada equipe inscrita:

➡ 5 atletas não residentes no município de Joinville/SC.

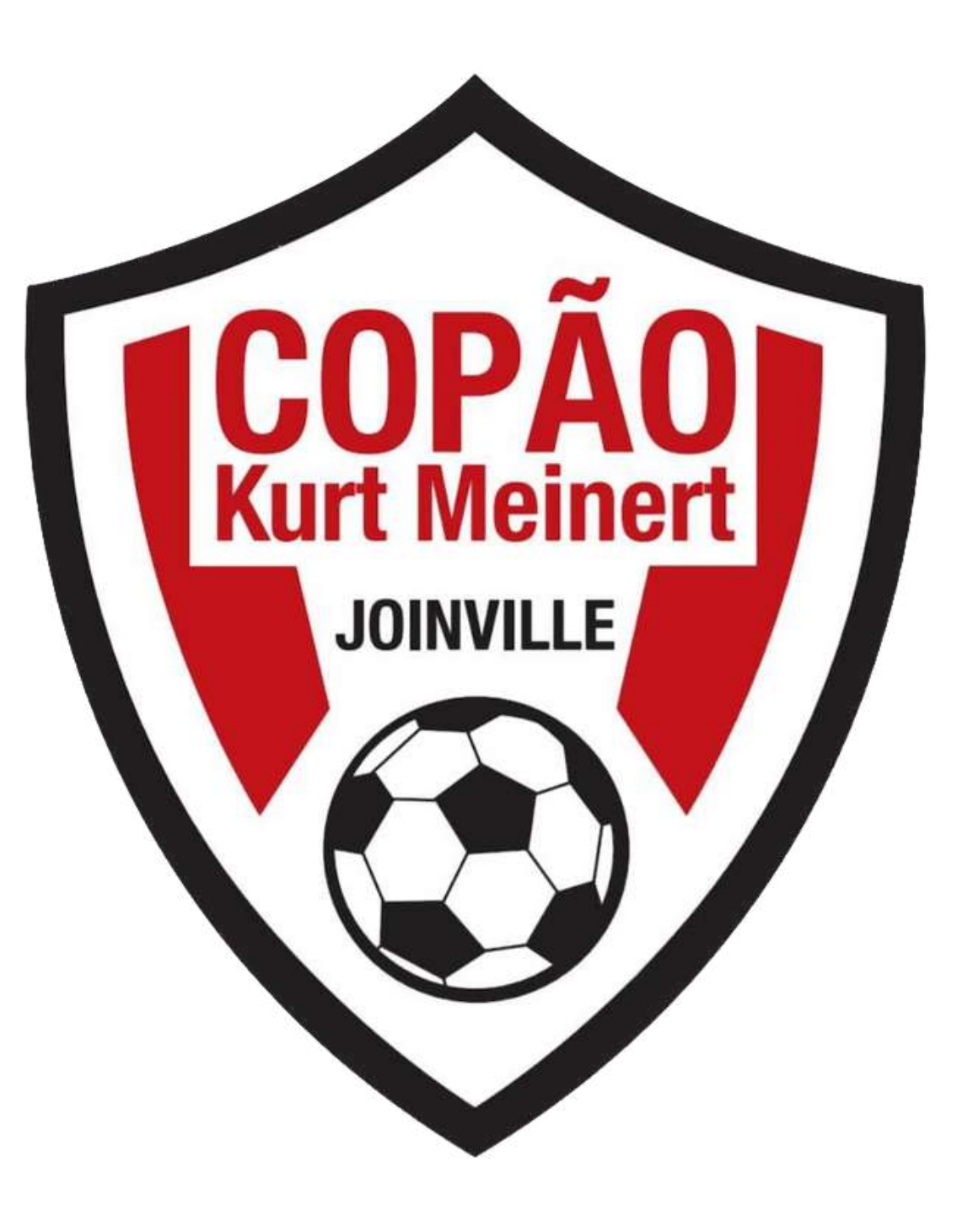

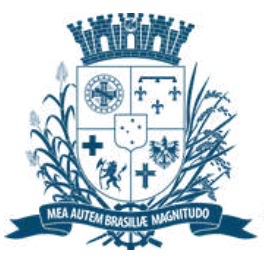

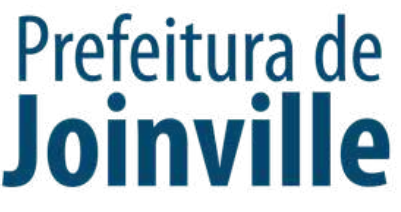

### INSCRIÇÕES DE ATLETAS E DIRIGENTES:

Após efetuar a inscrição da sua equipe no portal, você já pode inscrever atletas e dirigentes, lembrando que, só é possivel inscrever se já foi feito o cadastro individual no portal

➡ Selecione <u>+ Inscrever pessoas</u>

| 8 Minha conta                                                       | *   | M             |
|---------------------------------------------------------------------|-----|---------------|
| Minhas bolsas<br>nscrições para bolsas                              |     | Eq            |
| Meus dados<br>Atualizar informações cadastrais                      |     | Es<br>Id.     |
| <b>Minha carteirinha</b><br>Documento de identificação digital      | Å   | Na<br>Na      |
| <b>Minha <mark>privacidade</mark><br/>Preferências de exposição</b> | ۲   | Ini<br>Té     |
| Minha foto<br>Alterar minha foto do perfil                          | Ø   | $\mathcal{D}$ |
| Meus documentos<br>Consulta e envio de documentação                 | £   | To            |
| Segurança<br>Alterar senha de acesso                                | P   |               |
| <b>Minhas entidades</b><br>Entidades que sou gerente                | 6   |               |
| <b>Minhas equipes</b><br>Fimes que sou gerente                      | :4: |               |
| Meus relatórios<br>lista de relatórios processados                  |     |               |

| linhas equipes                              | Filtrar                        | C Atualizar        | <b>6</b> -  |  |
|---------------------------------------------|--------------------------------|--------------------|-------------|--|
| uipe: Teste                                 |                                |                    |             |  |
| ompetição: 3º Copão Kurt M                  | einert                         |                    |             |  |
| porte: Futebol                              |                                |                    |             |  |
| ade: <b>14 a 96 anos</b>                    |                                |                    |             |  |
| aipe: <b>feminino</b>                       |                                |                    |             |  |
| o máximo de atletas: <b>25</b>              |                                |                    |             |  |
| <sup>o</sup> máximo de dirigentes: <b>5</b> |                                |                    |             |  |
| ício das inscrições de integr               | antes:                         |                    |             |  |
| irmino das inscrições de inte               | grantes:                       |                    |             |  |
| rmino das inscrições de inte                | egrantes:<br>as a inserição do | integrantes iá nod | la carfaita |  |

| 6 | 1- | 2 | n | 6 |  |
|---|----|---|---|---|--|
| a | 11 | а | υ | 5 |  |

|                    | R        | Função             | Nome | Documento |
|--------------------|----------|--------------------|------|-----------|
| 8                  | Sem dado | os disponíveis     |      |           |
| 1                  | inscreve | er pessoa 🔶 Voltar |      |           |
| $\overline{\zeta}$ |          |                    |      |           |

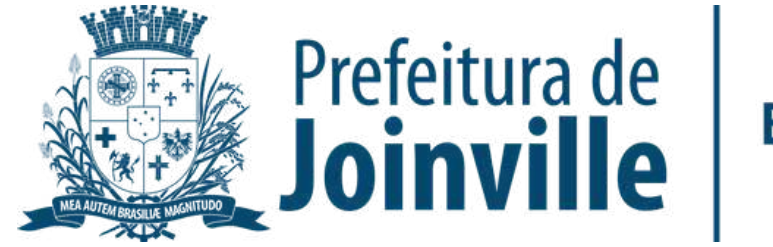

### INSCRIÇÕES DE ATLETAS E DIRIGENTES:

Inscrição de novo membro na equipe:

➡ Pesquise por nome, cpf ou e-mail

➡ Selecione Q

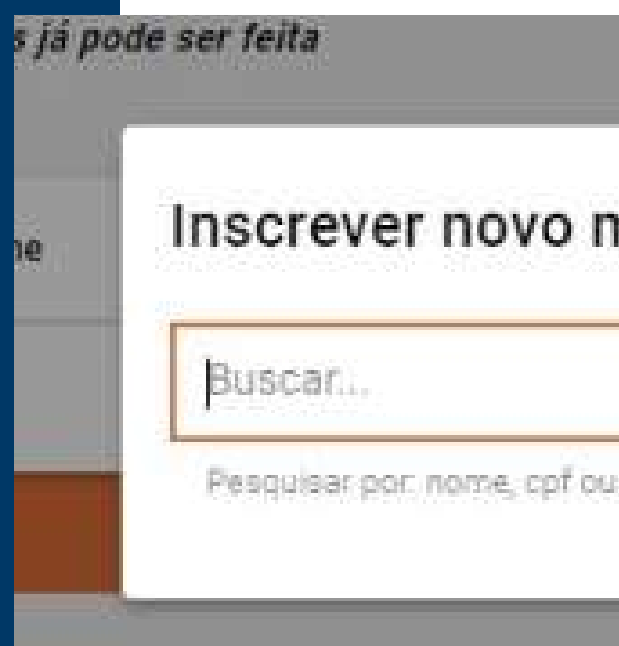

| membro    | × |
|-----------|---|
|           | Q |
| u e-mail. |   |

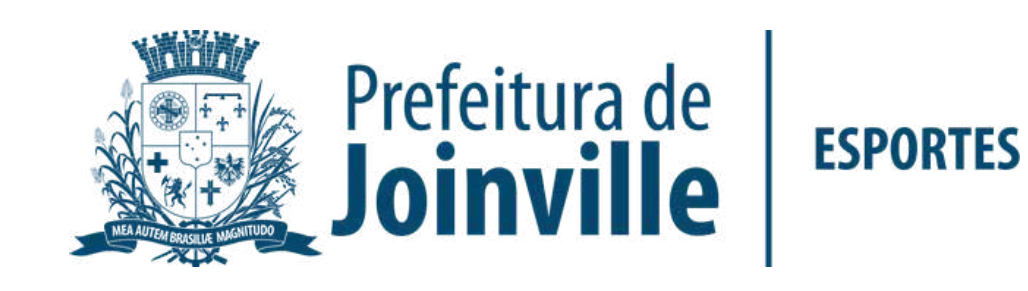

### INSCRIÇÕES DE ATLETAS E DIRIGENTES:

➡ Selecione a função

Pronto, você já inseriu um membro na sua equipe

Lembre-se de inserir-se na sua equipe

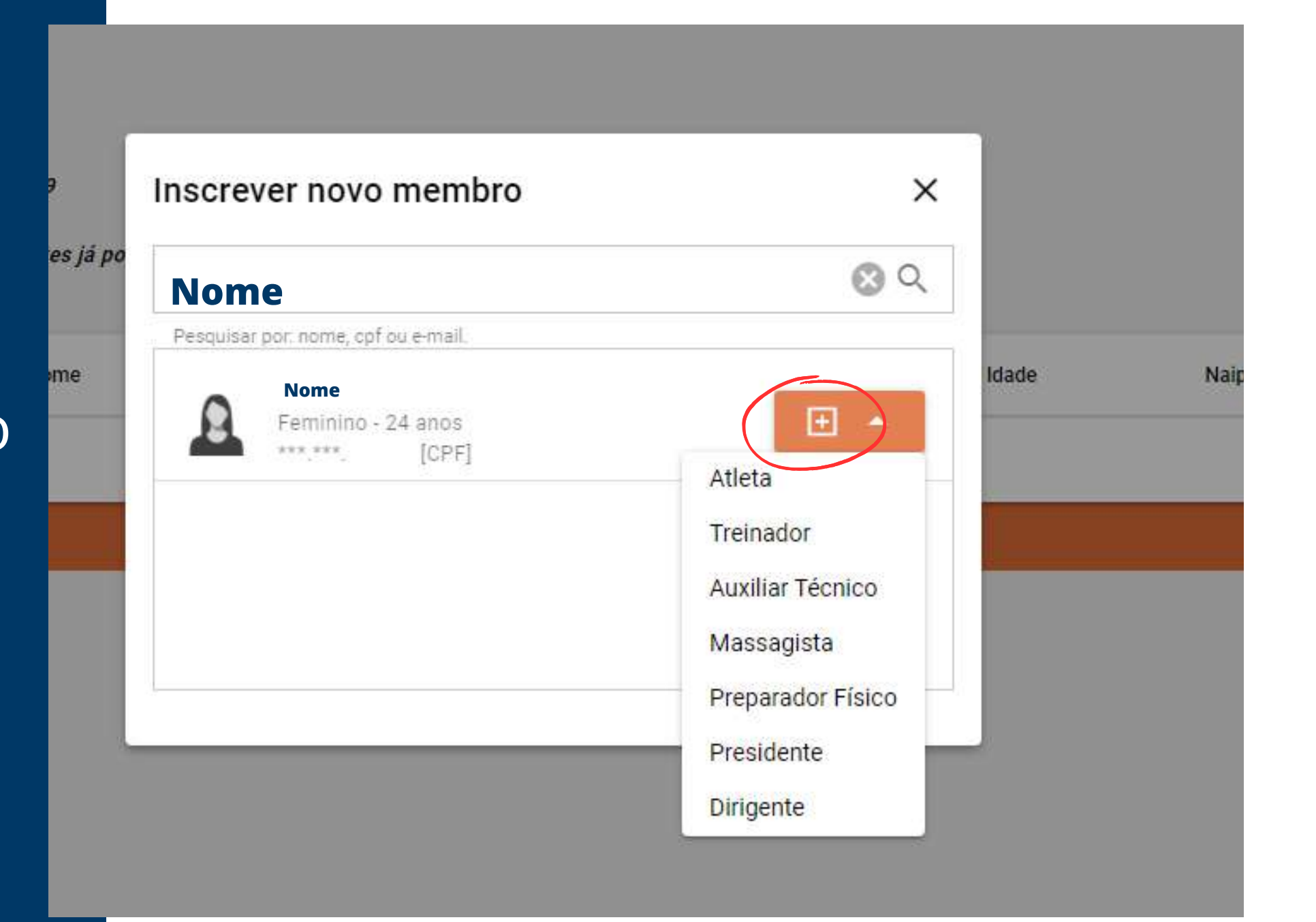

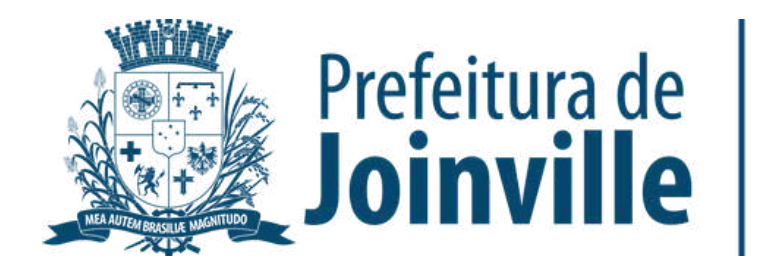

## INFORMAÇÕES: DOCUMENTAÇÕES

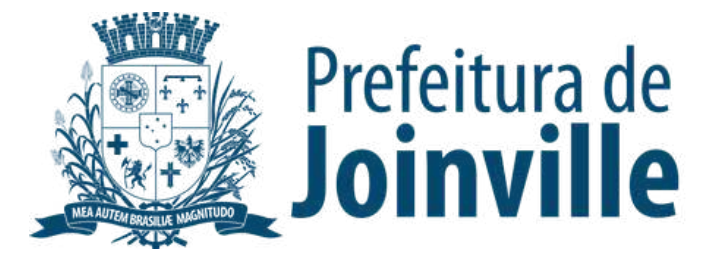

Para efetuar a inscrição, os atletas e dirigentes necessitam das seguintes documentação:

Autorização fornecida pela SESPORTE assinada pelos pais ou responsáveis dos atletas menores de idade.

Cópia de um documento de identificação com foto, expedido por órgão oficial competente.

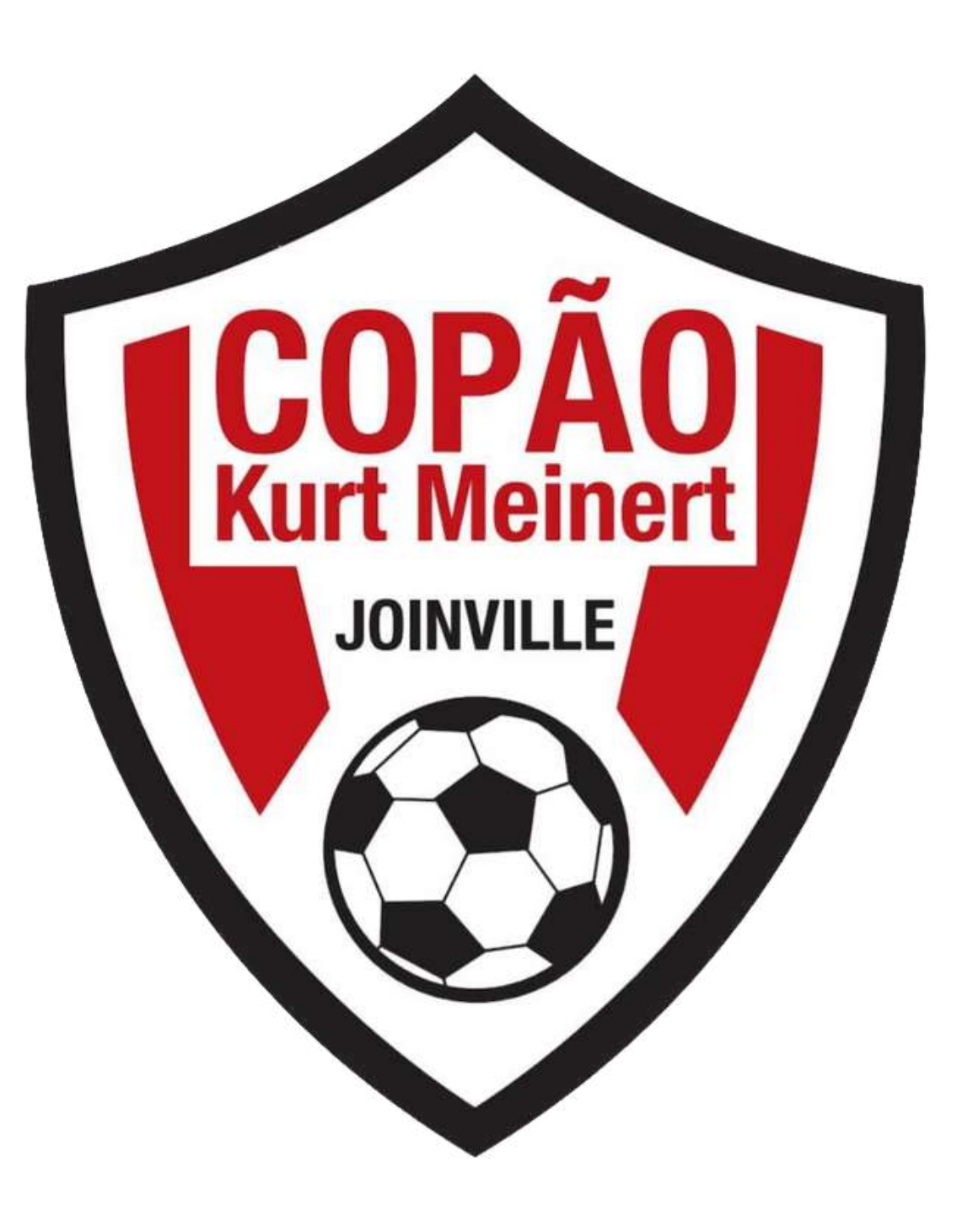

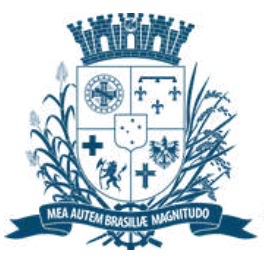

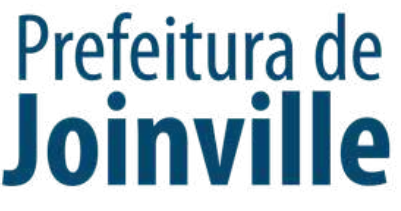

Para efetuar a inscrição, os atletas e dirigentes necessitam das seguintes documentação:

Serão aceitos como documentos de identificação (com CPF):

- Carteira de Identidade, expedida pelas Secretarias de Segurança Pública;

- Carteira de Identidade do EMFA (Identidade Militar), com foto;

- Carteira de Identidade Profissional (CREF, CRM, OAB, etc.);

- Passaporte;
- Carteira Nacional de Habilitação (modelo novo com foto);

- Carteira de Trabalho e Previdência Social (modelo novo com foto);

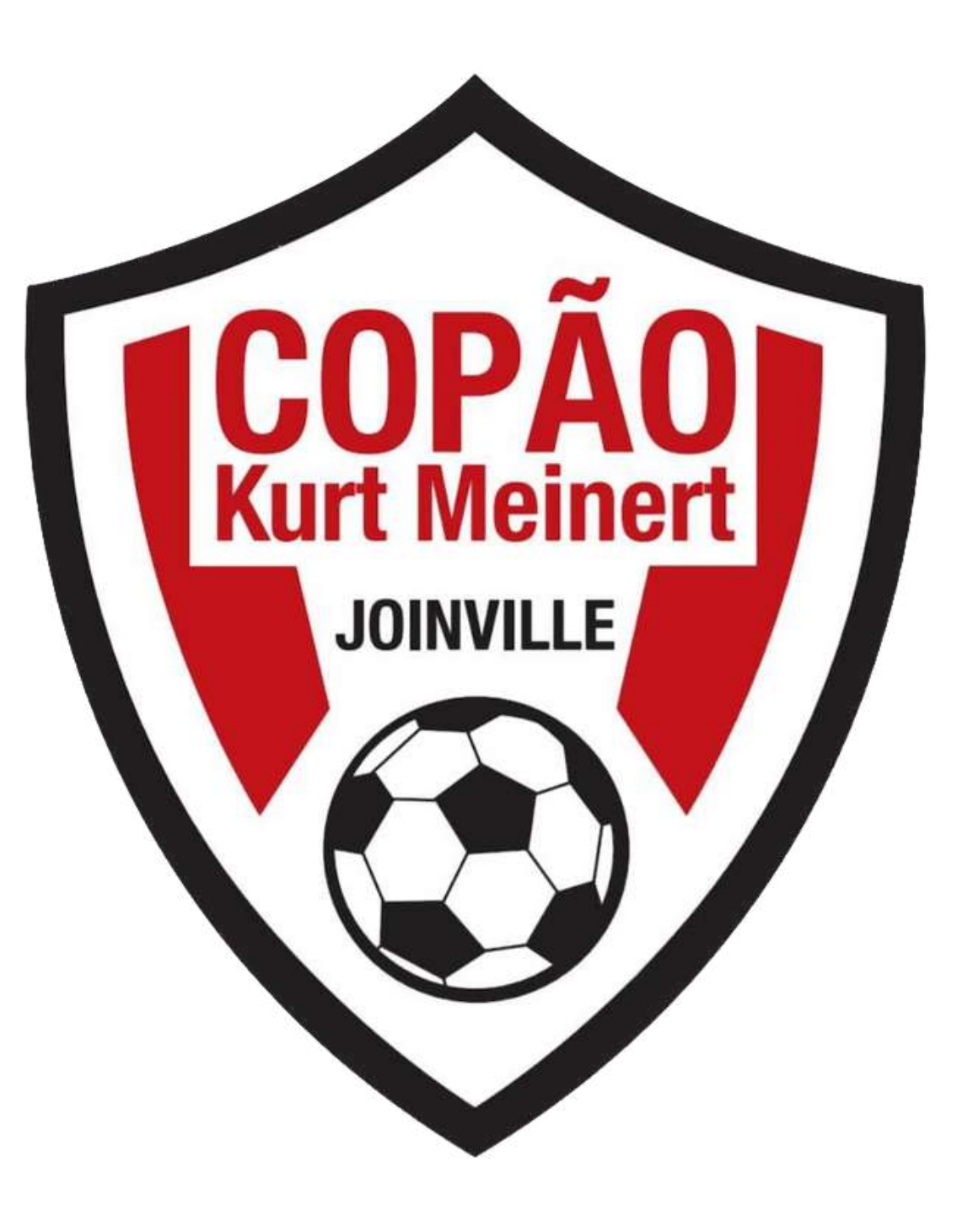

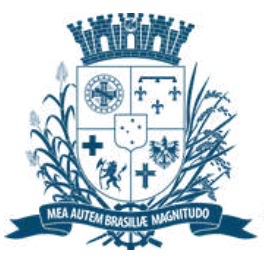

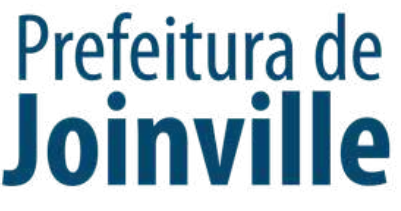

### INSERÇÃO DA DOCUMENTAÇÃO.

#### ➡ Selecione o membro da equipe

#### ➡ Documentos

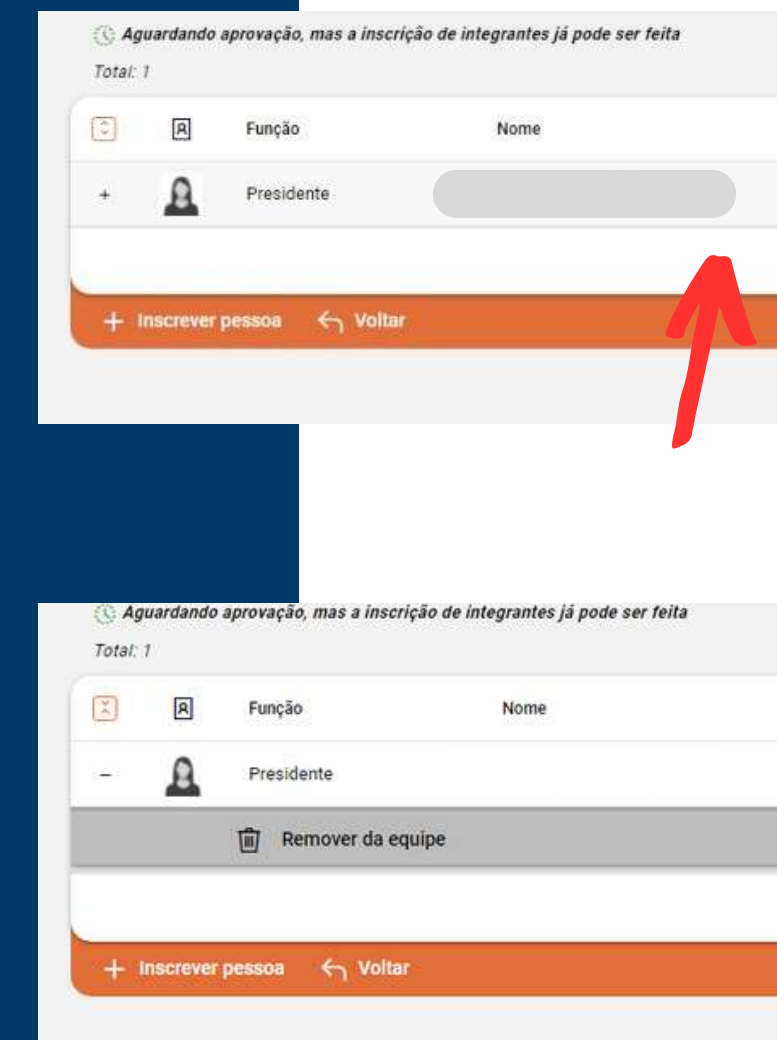

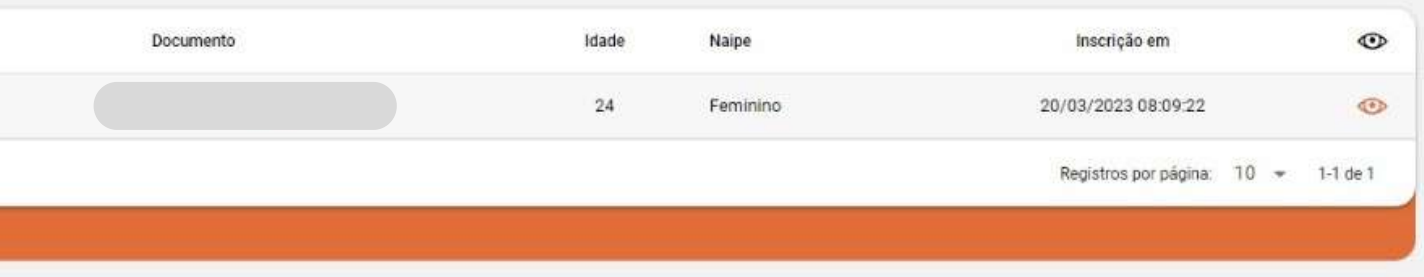

| Documento    | Idade Naipe | Inscrição em 💿                      |
|--------------|-------------|-------------------------------------|
|              | 24 Feminino | 20/03/2023 08:09:22                 |
| 🖻 Documentos | To Foto     | 🖨 Impressão                         |
|              |             | Registros por página: 10 👻 1-1 de 1 |
|              |             |                                     |

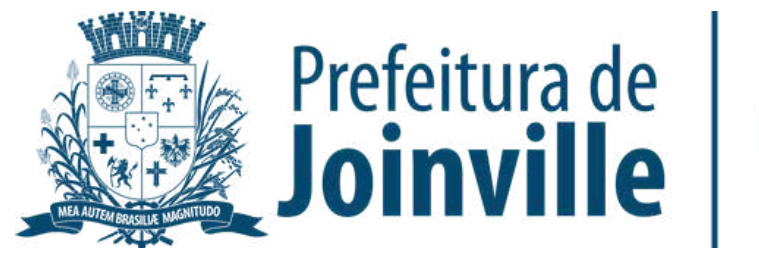

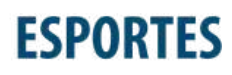

### INSERÇÃO DA DOCUMENTAÇÃO.

#### ➡ Selecione o tipo de documento

#### ➡ Selecione: <u>Salvar</u>

| Meus dados<br>Atualizar informações cadastrais          |    |                          |
|---------------------------------------------------------|----|--------------------------|
| Minha carteirinha<br>Documento de identificação digital | Å  | Atenção:<br>Documentos p |
| Minha privacidade<br>Preferências de exposição          | •  | Selecione o tip          |
| <mark>Minha foto</mark><br>Alterar minha foto do perfil | Ø  | Tipo de docume           |
| Meus documentos<br>Consulta e envio de documentação     | Ē  | Autorização              |
| Segurança<br>Alterar senha de acesso                    | P  | Comprovan                |
| Minhas entidades<br>Entidades que sou gerente           | 6  | Documento                |
| Minhas equipes Times que sou gerente                    | :2 | Documento                |
| Meus relatórios<br>Lista de relatórios processados      |    |                          |
|                                                         |    |                          |
|                                                         |    |                          |

← Voltar

Salvar

s para participar de bolsas devem ser anexados juntamente com as inscrições. enta aqui é apenas para envio de outros documentos não relacionados às <u>bolsas</u>.

tipo de documento a ser enviado:

mento

ão para menores de 18 anos - 44º Copão Kurt Meinert MASCULINO

ante de Matricula de Atletas JEVILLE

to de Identificação - 44º Copão Kurt Meinert MASCULINO

to de identificação e autorização para menores de 18 anos - 3º Copão Feminino

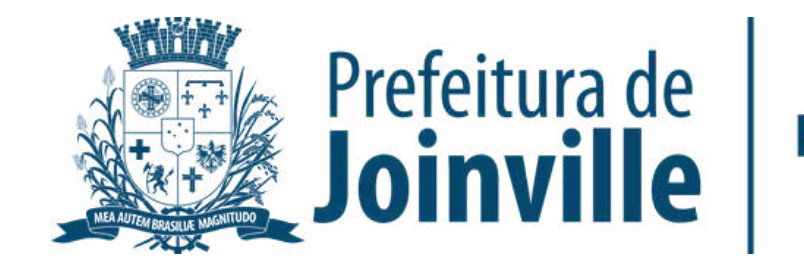

### INSERÇÃO DA DOCUMENTAÇÃO.

➡ Anexe seu arquivo

➡ Enviei para aprovação

#### →Aguarde a aprovação do documento pela SESPORTE.

No caso de menores de idade, baixar o modelo de autorização e inserir juntamente com o documento de identificação

# ➡ Após inserir o documento selecione: <u>voltar</u>

|                                  | Detalhes                                             |
|----------------------------------|------------------------------------------------------|
|                                  | Situação                                             |
|                                  | Data de criação                                      |
|                                  | 20/03/2023 08:20                                     |
|                                  | Anexar arquivos                                      |
| <b>•</b>                         | 🖞 Enviar para aprovação 🚫 Cancelar 🔶 Voltar          |
|                                  |                                                      |
| # Anovao                         |                                                      |
| - Anexos                         |                                                      |
| Arraste os arqui<br>0.08 / 0.00% | ivos para cá ou clique no [+] (Tamanho máximo: 5 MB) |
|                                  |                                                      |
|                                  |                                                      |
|                                  | Não há arquivos                                      |
| Arquivos: 0                      |                                                      |
| C                                |                                                      |
|                                  |                                                      |
|                                  | Detalhes                                             |
|                                  | Situação<br>Rascunho                                 |
|                                  | Data de criação<br>20/03/2023 08:33                  |
|                                  | Anexar arquivos                                      |
|                                  | Anexos processados 🕦                                 |
|                                  | 4-149433360740139008.png                             |
|                                  | da Envier nare annuecão                              |
|                                  | Concelar Concelar                                    |
|                                  |                                                      |
|                                  |                                                      |
|                                  |                                                      |
|                                  |                                                      |

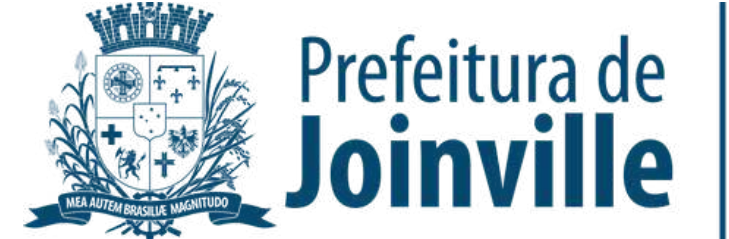

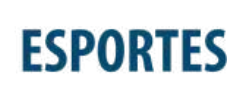

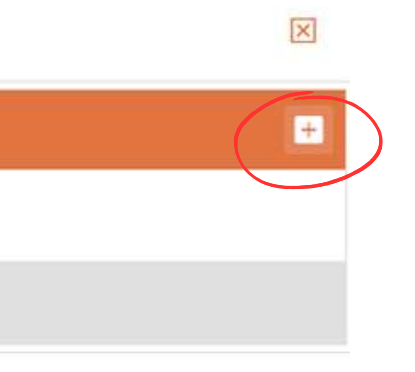

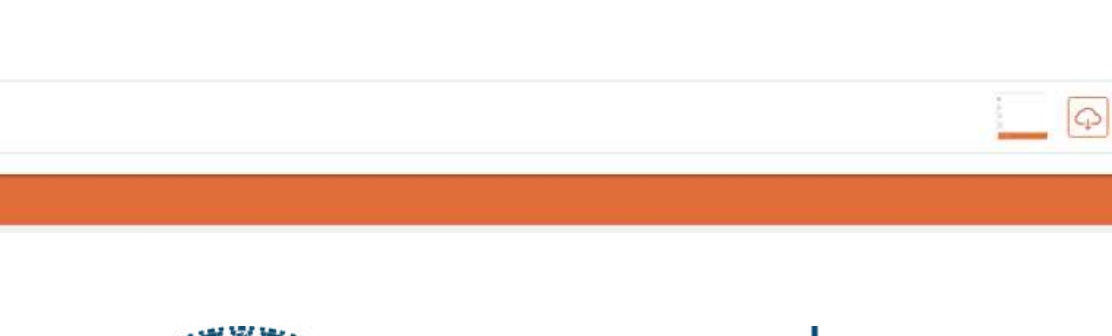

### APROVAÇÃO DA DOCUMENTAÇÃO PELA SESPORTE

➡ Selecione o Atleta

#### ➡ <u>Documentos</u>

Confira a situação da documentação do membro da sua equipe

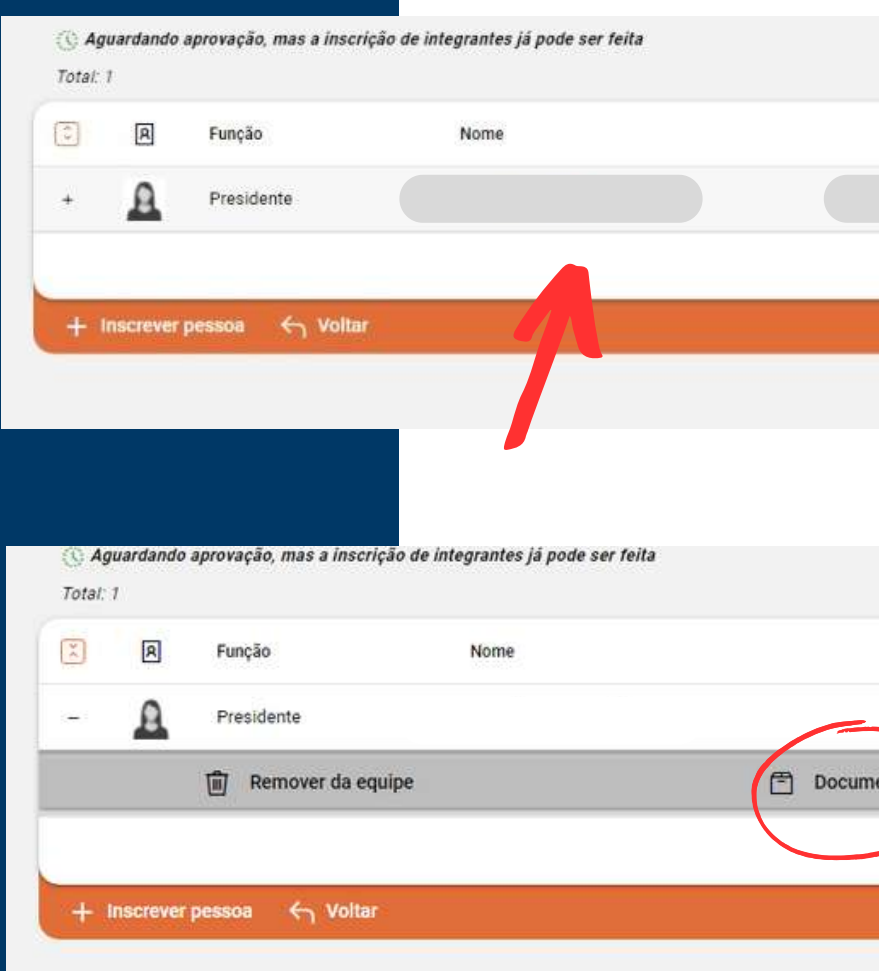

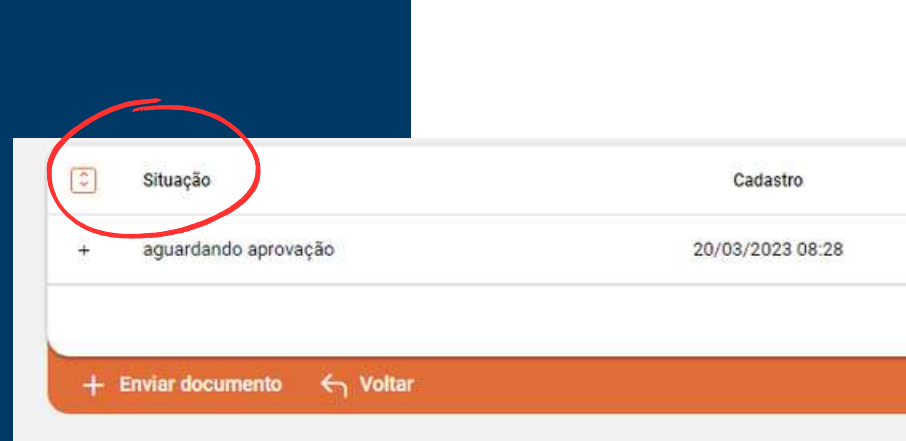

| ocumento | Idade | Naipe    | Inscrição em               | 0        |
|----------|-------|----------|----------------------------|----------|
|          | 24    | Feminino | 20/03/2023 08:09:22        | 0        |
|          |       |          | Registros por página: 10 👻 | 1-1 de 1 |

| Documento | Idade Naipe | Inscrição em                   | 0    |
|-----------|-------------|--------------------------------|------|
|           | 24 Feminino | 20/03/2023 08:09:22            | 0    |
| s         | To Foto     | 🖨 Impressão                    |      |
|           |             | Registros por página: 10 👻 1-1 | de 1 |

| Envio            | Documento                                       |                            | •        |
|------------------|-------------------------------------------------|----------------------------|----------|
| 20/03/2023 08:28 | Documento de Identificação - Copão Kurt Meinert |                            | ۲        |
|                  |                                                 | Registros por página: 10 👻 | 1-1 de 1 |

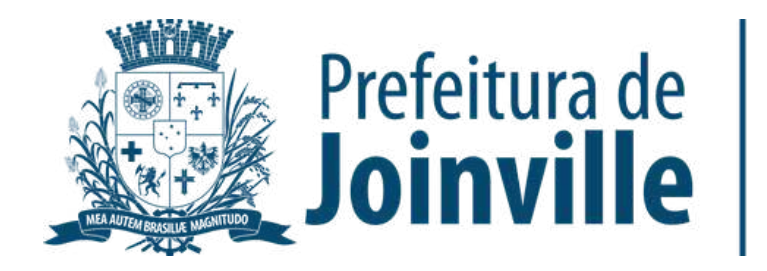

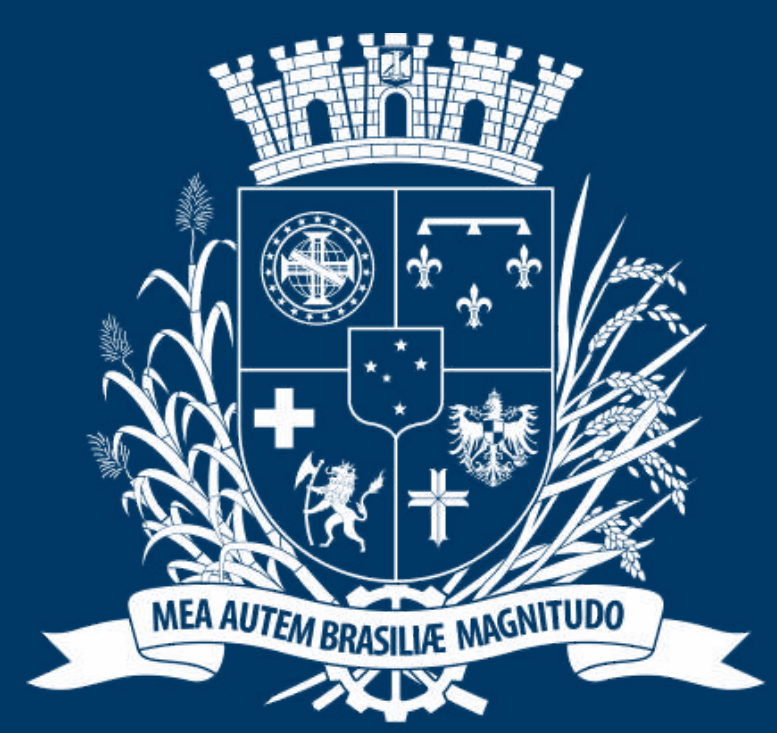

## Prefeitura de Joinville

**ESPORTES** 

Atletas e demais membros das equipes devem acessar o passo à passo direcionado aos membros de equipes

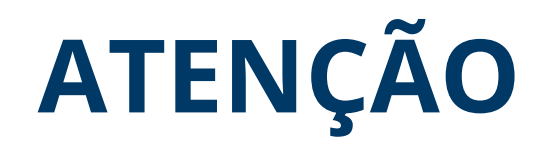

Os dirigentes podem inserir no sistema as documentações solicitadas das suas atletas ou as atletas podem entrar no seu login e inserir a documentação.